## **Steps to Access Your TSIA2 Test Scores**

STEP 1: The ACCUPLACER Student Portal allows you to review your test scores, reprint and share your Individual Scores. Go to <a href="https://accuplacer.org">https://accuplacer.org</a> to access the Student Portal.

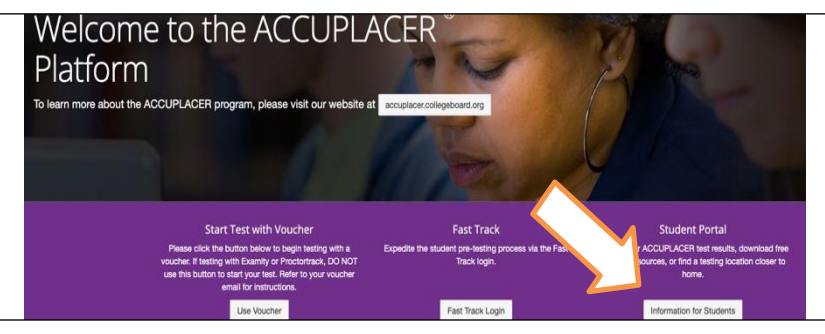

STEP 3: On the "Find Your Test Results" screen, enter the same information you did when you took your test, then select the "Search" button. When choosing your Student Institution, you will choose Keller ISD (or Tarrant County College if you tested at TCC). The ID number you use should match where you took the test (Keller ISD ID for testing at school, TCC ID number for testing at TCC).

| Student ID          | First Name        | Last Name           | Date of Birth |   |
|---------------------|-------------------|---------------------|---------------|---|
|                     |                   |                     | MM/DD/YYYY    | Ē |
| Institution Country | Institution State | Student Institution |               |   |
| United States 🗸     | Texas 🗸           | Keller ISD          |               | • |

STEP 5: After you send the reports, an email with the subject "Your ACCUPLACER Test Results" will be in your inbox. If it is not in your inbox, please check your spam folder. In your email, select the" View ISR" button. Click the "Send Reports" button to receive an email with a link to your Individual Score Report.

| Hello Test Taker,          |                                                                                 |
|----------------------------|---------------------------------------------------------------------------------|
| Click on the link below to | access your ACCUPLACER Individual Score Report (ISR) from Ocean County College. |
| f you have any questions   | about your score report, please talk to your advisor or testing center staff.   |
| View ISR                   |                                                                                 |
|                            |                                                                                 |
| Thank you.                 |                                                                                 |

STEP 2: From the list of options, click "Your ACCUPLACER Score Report."

| ,                            | ACCUPLACER Student Portal                                                                                        |
|------------------------------|----------------------------------------------------------------------------------------------------|
| ACCUPLACEP dent Portal       | The ACCUPLACER student portal allows access to:                                                                  |
| Home Page                    | Practice Resources                                                                                               |
| Practice Resources           | Get tools and resources to help you prepare for the tests.                                                       |
| Your ACCUPLACER Score Report | Your ACCUPLACER Score Report                                                                                     |
| Test Center Locator          | Test Center Locator                                                                                              |
| Test Taking Tutorials        | Haven't taken your test yet? Find a location near you.                                                           |
| Texas Resources              | Test Taking Tutorials<br>Watch a short video on how to use a variety of test features before you take your test. |

STEP 4: You will see a screen confirming that your test results were found. The "Search Result" screen will show you the email address you entered when you tested. Click the "Send Reports" button to receive an email with a link to your Individual Score Report.

| ☑ Search Result                                              |              |
|--------------------------------------------------------------|--------------|
| A link to your test results will be emailed to you.          |              |
| Student email found.<br>Send results to tes*******@gmail.com |              |
| Need help viewing your scores? Get Support                   | Send Reports |
|                                                              | Send Reports |

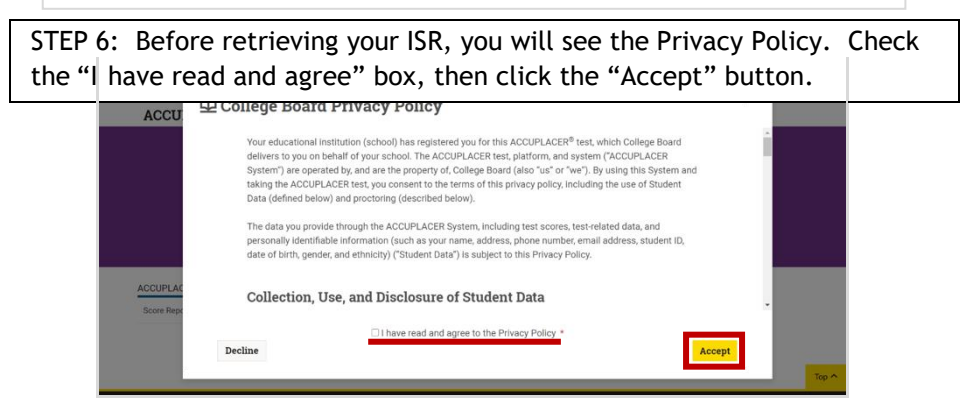

## **Steps to Access Your TSIA2 Test Scores**

STEP 7: You will see a list of all your tests sessions along with the date and your scores. If you have tested more than once, you will see an entry for each session. To view or print your ISR, select the "View Complete Report" button.

| 13 13 1101                                            | an onicial copy of your score report.                                                               |                      |
|-------------------------------------------------------|----------------------------------------------------------------------------------------------------|----------------------|
| Studen<br>Test Tal<br>Student<br>Date of<br>Instituti | nt Information<br>ker<br>Id: Test1234<br>Birth: 07/01/1992<br>mc Dean County College<br>Test Result |                      |
|                                                       |                                                                                                    |                      |
| •                                                     | Arithmetic<br>Scores                                                                                | Share Score Report 🖾 |
|                                                       | Arithmetic<br>Scores<br>Arithmetic : 215                                                            | Share Score Report 🖸 |

STEP 9: To send your scores to other institutions, select the "Share Score Report" button.

| s is no             | t an official copy of your score report.                |                       |
|---------------------|---------------------------------------------------------|-----------------------|
|                     |                                                         |                       |
|                     |                                                         |                       |
| Stude               | nt Information                                          |                       |
| Test Ta             | ker                                                     |                       |
| Student             | t Id: Test1234                                          |                       |
| Date of             | Birth: 07/01/1992                                       |                       |
|                     |                                                         |                       |
| nstituti            | on: Ocean County College                                |                       |
| Instituti           | on: Ocean County College                                |                       |
| Instituti<br>Latest | on: Ocean County College Test Result                    |                       |
| Instituti           | on: Ocean County College Test Result                    |                       |
| Latest              | on: Ocean County College Test Result Arithmetic         |                       |
| Latest              | or: Decean County College Test Result Arithmetic Scores | Share Sovie Banort 17 |
| Latest              | Ar: Ocean County College Test Result Arithmetic Scores  | Share Score Report    |
| Latest              | Test Result Arithmetic Scores Arithmetic : 215          | Share Score Report    |
| Latest              | Arithmetic Socres<br>Arithmetic : 215                   | Share Score Report 2  |
| Latest              | Test Result Arithmetic Scores Arithmetic : 215          | Share Score Report 🛛  |
| Latest              | Test Result Arithmetic Secres Arithmetic : 215          | Share Score Report 🗗  |
| Latest              | Test Result Arithmetic Scores Arithmetic : 215          | Share Score Report    |

STEP 8: Your ISR will then be visible to save or print. Below is an example.

|                                                              |                                                                                     | Student Name: Test Taks<br>Student ID: Test1234<br>Supplemental Student ID: N// |
|--------------------------------------------------------------|-------------------------------------------------------------------------------------|---------------------------------------------------------------------------------|
| Date of Birth<br>07-01-1992<br>Date of Testing<br>12-08-2020 | Individual Score Report<br>MajoriProgram Name<br>Omited<br>Administered By<br>M. P. | Site Name<br>Osian County Ostage Main Campus<br>Voucher Number<br>PP-17344FH    |
| Placement into English and Math classes may                  | Message from the Institution<br>e changed at the discretion of Faculty.             | 6                                                                               |
|                                                              | Time Beened                                                                         |                                                                                 |
|                                                              | Time Record                                                                         |                                                                                 |
| Test Session Started                                         | Test Session Ended                                                                  | Total Time                                                                      |
| Text Session Started<br>12-08-2020 11:42 AM EST              | Text Session Ended<br>12-08-2020 11:40 AM EST                                       | Total Time<br>ODh DHmin 30s                                                     |
| Text Session Starled<br>12-08-2020 11:42 AM EST              | Time Record                                                                         | Teal Time<br>ODI: 04mn 30s                                                      |
| Text Session Stande<br>12-06-2020 11-42 AM EST               | The Secon Ender                                                                     | 100/1746<br>001/04m1305                                                         |

STEP 10: On the "Share Individual Score Report" window, use the Institutions dropdown menu to choose up to 3 institutions to send your scores to, then click the "Submit" button. If you wishto send your scores to additional institutions, complete the process again. Note: Not all institutions accept scores for tests taken at another school; only schools listed in the drop- down menu have agreed to receive scores through the Student Score Share function in the Student Portal.

| You may select a maximum of the    | ee institutions at a time.             |        |                |
|------------------------------------|----------------------------------------|--------|----------------|
| * Institution(s)                   | <b>1</b>                               |        |                |
|                                    | Austin Community College -             |        |                |
| Follow up with each institution to | confirm your scores were received.     |        | Report         |
|                                    |                                        |        |                |
|                                    |                                        | Submit |                |
|                                    | num 36697147 Test Completed 12/08/2020 | View C | amplete Report |